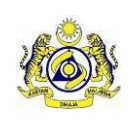

## 4.6. To View Historical Paid Penalty Record

1. To view historical paid penalty record, go to menu [Service Tax] then to [Penalty] to [Penalty Status] (Figure 7.2)

| Home                |   | Penalty                  | al co |                         |                       |                   |               |                |                    |             |            |  |  |  |  |  |
|---------------------|---|--------------------------|-------|-------------------------|-----------------------|-------------------|---------------|----------------|--------------------|-------------|------------|--|--|--|--|--|
| Company Information | , | Pendity St               | atus  |                         |                       |                   |               |                |                    |             |            |  |  |  |  |  |
| Salar Tay           |   | License Available :      |       | : A10-CP-0900008/2009 V | A10-CP-0900008/2009 V |                   |               |                |                    |             |            |  |  |  |  |  |
| Jales Tax           |   | 1 - 6 in 6 are displayed |       |                         |                       |                   |               |                |                    |             |            |  |  |  |  |  |
| Service Tax         |   | Select                   | No    | BOD NO                  | BOD Date              | Total Tax Payable | Total Penalty | Total Tax Paid | Total Penalty Paid | Total Debt  | No of Item |  |  |  |  |  |
|                     | _ | •                        | 1     | B10-CE-01015/0708       | 20/08/2007            | 58,182.49         | 0.00          | 0.00           | 0.00               | 58,182.49   | 1          |  |  |  |  |  |
| User Administration | • | 0                        | 2     | B10-CE-01014/0708       | 20/08/2007            | 58,182.49         | 0.00          | 0.00           | 0.00               | 58,182.49   | 1          |  |  |  |  |  |
| Logout              |   | 0                        | 3     | B10-CE-01013/0708       | 20/08/2007            | 58,182.49         | 0.00          | 0.00           | 0.00               | 58,182.49   | 1          |  |  |  |  |  |
|                     |   | 0                        | 4     | B10-CE-01012/0708       | 20/08/2007            | 58,182.49         | 0.00          | 0.00           | 0.00               | 58,182.49   | 1          |  |  |  |  |  |
|                     |   | 0                        | 5     | B10-CE-01011/0708       | 20/08/2007            | 21,915.18         | 0.00          | 0.00           | 0.00               | 21,915.18   | 1          |  |  |  |  |  |
|                     |   | 0                        | 6     | B10-CE-01010/0708       | 20/08/2007            | 6.777.05          | 0.00          | 0.00           | 0.00               | 6,777.05    | 1          |  |  |  |  |  |
|                     |   | Detail                   | 1     |                         |                       |                   |               |                |                    | Page 1 Of 1 |            |  |  |  |  |  |
|                     |   |                          |       |                         |                       |                   |               |                |                    |             |            |  |  |  |  |  |

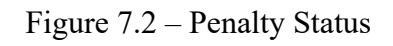

- 2. To view detail of historical paid penalty record, please select the radio button and click the [Detail] button. (Figure 7.2)
- 3. Click [Back] button to go to previous page. (Figure 7.3)

| Home                |   | Penalty<br>Penalty Defail |                   |           |            |                |                |           |                 |                            |           |            |       |      |
|---------------------|---|---------------------------|-------------------|-----------|------------|----------------|----------------|-----------|-----------------|----------------------------|-----------|------------|-------|------|
| Company Information | • |                           |                   |           |            |                |                |           |                 |                            |           |            |       |      |
| Sales Tax           | , | No                        | BOD No            | Serial No | Tax Amount | Penalty Amount | Amount Payable |           | Revenue<br>Code | Penalty<br>Revenue<br>Code | Form Type | IST-02 NO  |       |      |
| Service Tax         | * | 1                         | B10-CE-01015/0708 | 01        | 58,182.49  |                | 0.00           | 58,182.49 | 310             | 000                        | EX8       | B10-000075 | /0708 |      |
| User Administration | • |                           | -                 |           |            |                |                |           |                 |                            |           | Page       | 1     | Of 1 |
| Logout              |   | Back                      |                   |           |            |                |                |           |                 |                            |           |            |       |      |
|                     | [ |                           |                   |           |            |                |                |           |                 |                            |           |            |       |      |
|                     |   |                           |                   |           |            |                |                |           |                 |                            |           |            |       |      |
|                     |   |                           |                   |           |            |                |                |           |                 |                            |           |            |       |      |
|                     |   |                           |                   |           |            |                |                |           |                 |                            |           |            |       |      |
|                     |   |                           |                   |           |            |                |                |           |                 |                            |           |            |       |      |
|                     |   |                           |                   |           |            |                |                |           |                 |                            |           |            |       |      |
|                     |   |                           |                   |           |            |                |                |           |                 |                            |           |            |       |      |
|                     |   |                           |                   |           |            |                |                |           |                 |                            |           |            |       |      |
|                     |   |                           |                   |           |            |                |                |           |                 |                            |           |            |       |      |
|                     |   |                           |                   |           |            |                |                |           |                 |                            |           |            |       |      |

Figure 7.3 – Penalty Detail